SATELITARNE SYSTEMY ZARZĄDZANIA I OCHRONY

#### AutoGuard dbamy o twoją pozycję

#### Konfiguracja Przeglądarki Internetowej

### Prezentacja przeznaczona dla przeglądarek IE z błędem:

#### Microsoft Internet Explorer

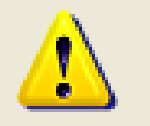

Utworzenie lub użycie obiektu ActiveX (ADODB.Recordset) nie powiodło się. Proszę sprawdzić konfigurację zabezpieczeń przeglądarki (np. dodać witrynę do listy zaufanych).

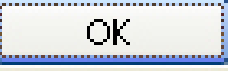

#### **Podstawowe informacje**

- Konfiguracja przeglądarki Internet Explorer w wersji 6.0
- dopasowanie przeglądarki do obiektów Active X
- Konfiguracja przeglądarki Internet Explorer w wersji 7.0
- dopasowanie przeglądarki do zabezpieczeń stref lokalnych

Prosimy o wybranie wersji przeglądarki:

# Wybór przeglądarki – prosimy kliknąć na wybrany obraz:

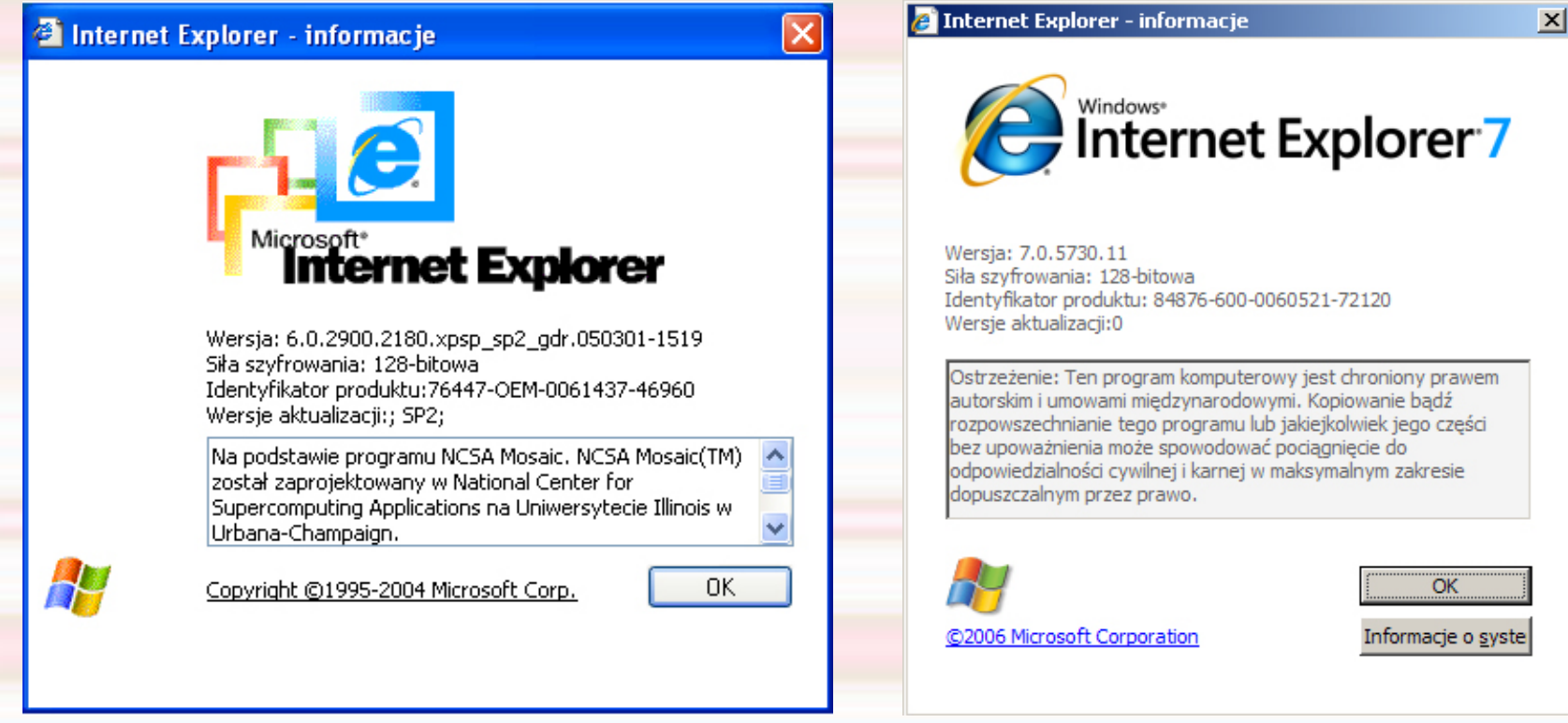

Internet Explorer 6.0

Internet Explorer 7.0

#### Konfiguracja dla IE 6.0

 Za chwilę zostaną przedstawione po kolei czynności, które umożliwią Państwu pracę z naszym systemem. Prosimy wykonywać czynności po kolei.

#### Przejście do konfiguracji

- Otwieramy okno przeglądarki Internetowej
- Następnie otwieramy zakładkę:
  - "Narzędzia Opcje Internetowe"

# KROK 1

| Plik Edycja Widok Ulubione                             | Narzędzia Pomoc                                                                                                    |  |
|--------------------------------------------------------|----------------------------------------------------------------------------------------------------|--|
| Ġ Wstecz 👻 💽 – 🔀                                       | Poczta i grupy dyskusyjne<br>Blokowanie wyskakujących okienek<br>Zarządzaj dodatkami<br>Synchronizuj<br>Windows Update |  |
| Adres 🙆 http://www3.autocontrol<br>Google 🕞 - 🔽 Go 🚸 🕸 |                                                                                                    |  |
| 💴 💥 🚄 🎮 i                                              | Windows Messenger<br>Sun Java Console                                                                                  |  |
|                                                        | Opcje internetowe                                                                                                    |  |

### Dalsza konfiguracja

- Otwieramy zakładkę "Zabezpieczenia"…
- Następnie wybieramy pole "Zaufane Witryny"
- Otwieramy przycisk "Witryny"

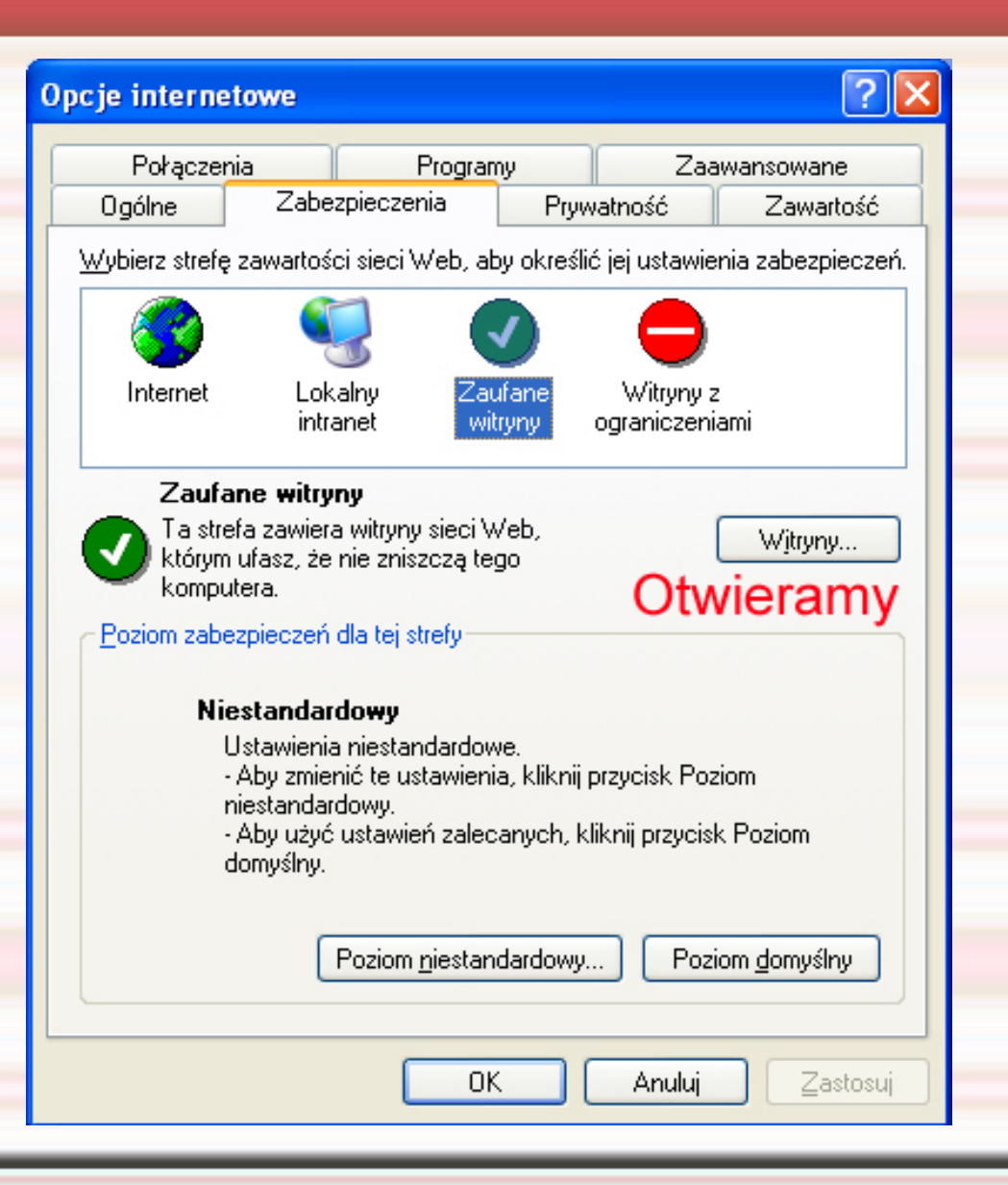

#### UWAGA!!!

- Zanim zaczniemy konfigurować poniższe ustawienia, należy przede wszystkim <u>ODZNACZYĆ</u> kwadrat - "Żądaj weryfikacji serwera https"
   pole te musi być puste
- Następnie wprowadzamy dwa oddzielne adresy dla bezpiecznej strefy:
  - www.autocontrol.pl
  - \*.autocontrol.pl

#### Zaufane witryny

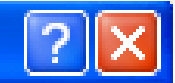

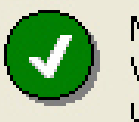

Możesz dodawać i usuwać witryny sieci Web z tej strefy. Wszystkie witryny sieci Web w tej strefie będą używały ustawień zabezpieczeń strefy.

| Dodaj tę witrynę <u>s</u> ieci Web do strefy: |
|-----------------------------------------------|
|-----------------------------------------------|

|                                                                                                    | Dodaj        |  |  |
|----------------------------------------------------------------------------------------------------|--------------|--|--|
| <u>W</u> itryny sieci Web:                                                                                                    |              |  |  |
| http://www.autocontrol.pl<br>*.autocontrol.pl                                                                                   | <u>U</u> suń |  |  |
| Żądaj weryfikacji serwera ( <u>h</u> ttps:) dla każdej witryny w tej strefie<br><b>Przed wpisaniem stron odznaczamy kwadrat</b> |              |  |  |
| ОК                                                                                                    | Anuluj       |  |  |

### Konfiguracja dla IE 7.0

- Za chwilę zostaną przedstawione po kolei czynności, które umożliwią Państwu pracę z naszym systemem. Prosimy wykonywać czynności po kolei.
- Otwieramy okno przeglądarki Internetowej
   Następnie otwieramy zakładkę:
  - "Narzędzia Opcje Internetowe"

## **KROK 1**

| 🥭 AutoControl - Windows Internet Expl     | orer 📃 🗆 🗙                 |  |
|-------------------------------------------|----------------------------|--|
| 😋 🕤 🔻 🙋 http://www3.autocon 💌             | Google                     |  |
| Łącza 🤌 Monitoring 🏿 🙋 Wyless 💋 Auto      | Control <u> </u> Google    |  |
| 🔆 🍄 🄏 AutoControl                         | 🔄 • 🗟 • 🖶 • 👋              |  |
|                                           | 🔂 Strona 🗸                 |  |
|                                           | 🔍 Narzędzia                |  |
| Usuń historię przeglądania                | Po <u>m</u> oc 👻           |  |
| Blokowanie wyskakujących okienek          | 🖡 🎓 Create Mobile Favorite |  |
| Filtr witryn wyłudzających informacje     | 🕨 🔓 Messenger              |  |
| Zarządzaj dodatkami                       | •                          |  |
| Pracuj w trybie offline                   |                            |  |
| Windows Update                            |                            |  |
| Pełny ekran                               | F11                        |  |
| Pasek menu                                |                            |  |
| Paski narzędzi                            | AutoControl:               |  |
| Windows Messenger                         |                            |  |
| Diagnozuj problemy z połączeniami         |                            |  |
| Utwórz łącze Ulubione dla urządzenia prze | nośnego                    |  |
| Sun Java Console                          |                            |  |
| Opcje internetowe                         | anui sia                   |  |
|                                           |                            |  |
|                                           |                            |  |

H

- Otwieramy zakładkę: "Zabezpieczenia"…
- Następnie wybieramy pole "Zaufane Witryny"
- Otwieramy przycisk "Witryny"

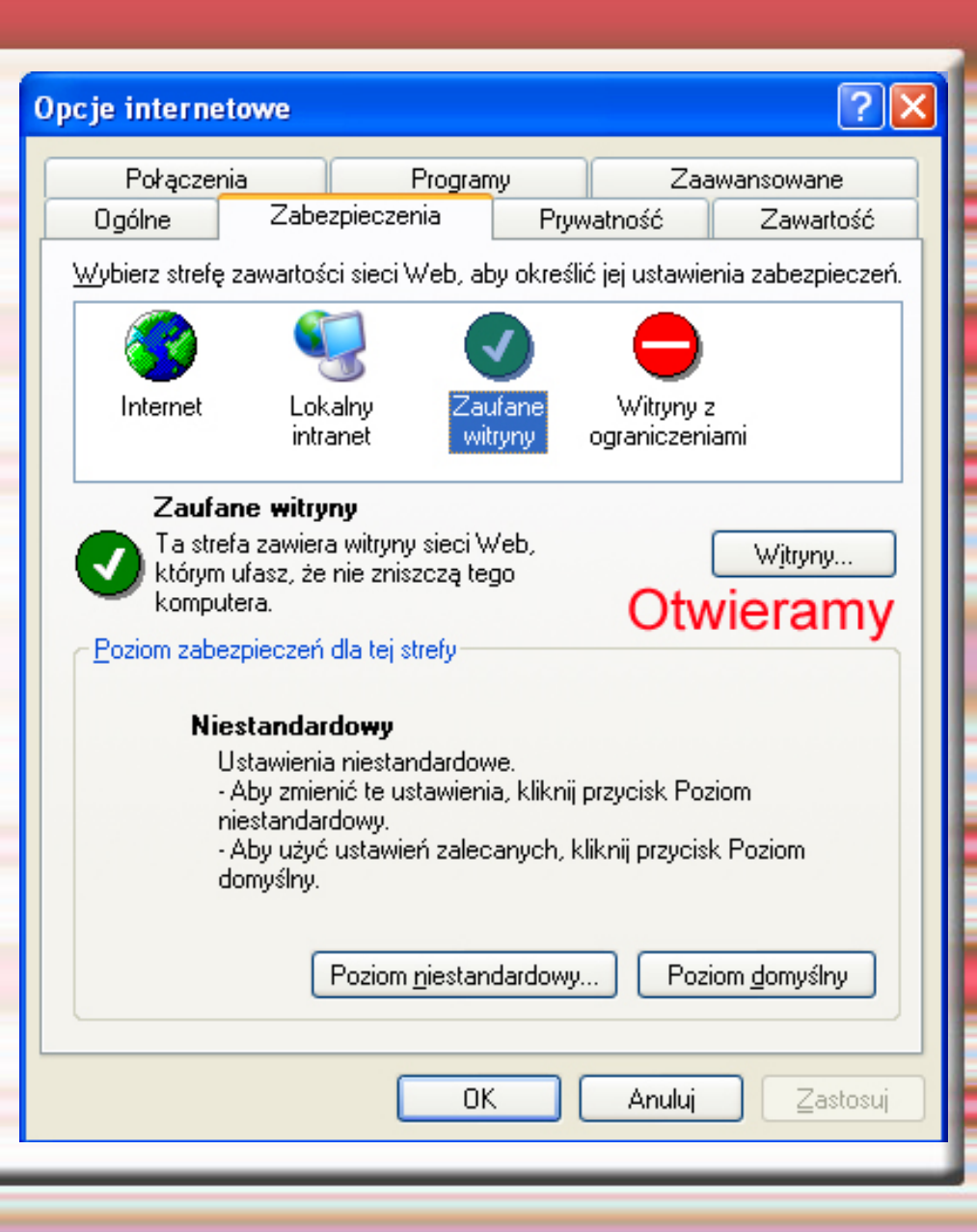

- Zanim zaczniemy konfigurować poniższe ustawienia, należy przede wszystkim <u>ODZNACZYĆ</u> kwadrat - "Żądaj weryfikacji serwera https" - kwadrat ten musi być pusty
- Następnie wprowadzamy dwa oddzielne adresy dla bezpiecznej strefy:
- www.autocontrol.pl
- \*.autocontrol.pl

#### Zaufane witryny

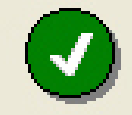

Możesz dodawać i usuwać witryny sieci Web z tej strefy. Wszystkie witryny sieci Web w tej strefie będą używały ustawień zabezpieczeń strefy.

#### Dodaj tę witrynę <u>s</u>ieci Web do strefy:

|                                                                                                    | Dodaj                     |
|----------------------------------------------------------------------------------------------------|---------------------------|
| <u>W</u> itryny sieci Web:                                                                                 |                           |
| http://www.autocontrol.pl<br>*.autocontrol.pl                                                              | <u>U</u> suń              |
| Żądaj weryfikacji serwera ( <u>h</u> ttps:) dla każdej witryny Przed wpisaniem stron odznaczamy kwadrat OK | v w tej strefie<br>Anuluj |

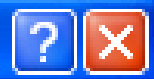

### Dalsza konfiguracja

- Po wprowadzeniu adresów, należy przejść do zakładki "Ogólne", gdzie:
- Należy usunąć tymczasowe pliki internetowe, zwane dalej Cookie
- Obok klawisza w/w należy wybrać przycisk "Usuń pliki" i usunąć całą zawartość off line

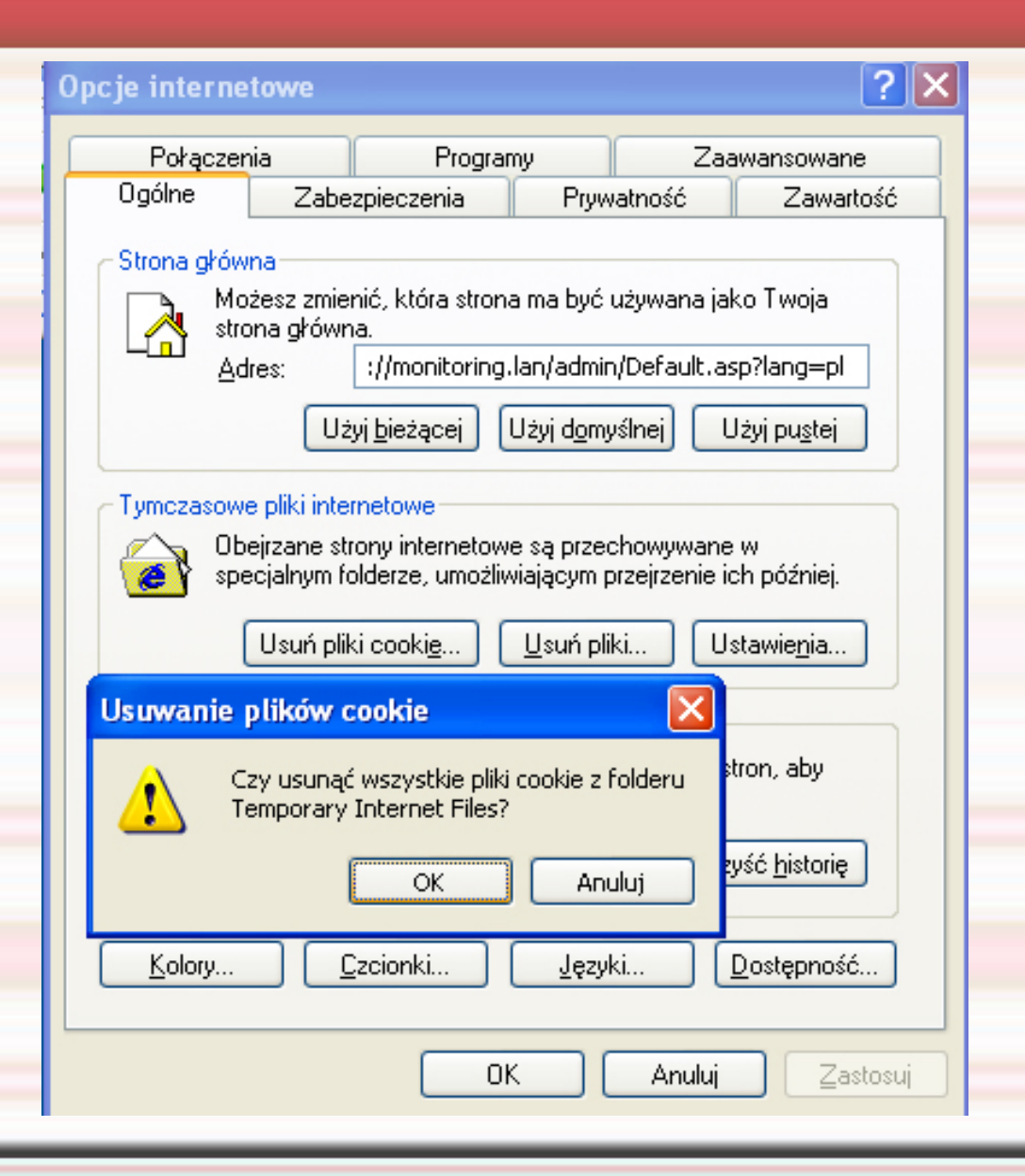

### Ostatnia część konfiguracji

- Po usunięciu wszystkich plików, należy zamknąć okna przeglądarki
- Następnie otworzyć przeglądarkę w celu zalogowania się do systemu
- Po prawej stronie na dole powinien widnieć napis: Zaufane witryny

Gdyby pomimo wykonanych czynności system dalej nie pozwalał odtworzyć animacji trasy, należy:

- W zakładce zabezpieczenia, ustawić:
  Poziom domyślny
  Następnie przesunąć pasek poziomu zabezpieczeń na poziom "Niski" i wybrać przycisk zastosuj.
- Dla bardziej zaawansowanych użytkowników, należy w poziomie niestandardowym włączyć wszystkie skrypty active-x, bez potrzeby zmiany strefy zabezpieczeń.

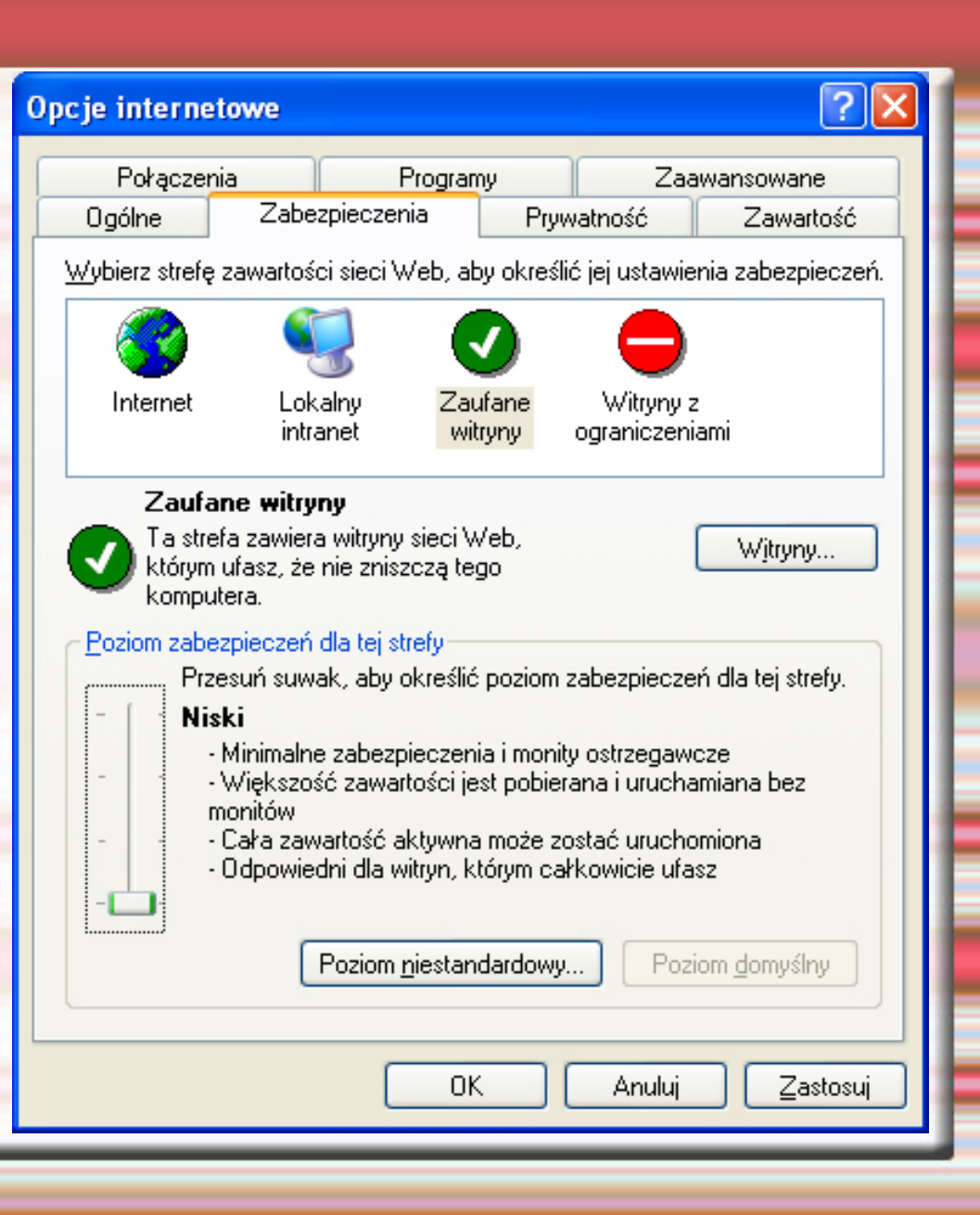

#### Spełnienie potrzeb klientów

- Po wykonaniu zmian, należy zamknąć okno przeglądarki i uruchomić je ponownie
- Jeśli mimo wykonanych czynności system dalej pokazuje błąd "active-x" prosimy o kontakt z Działem Pomocy Technicznej pod numerem: (22) 509-38-88

#### Informacje dodatkowe

 Jeśli posiadają Państwo system Windows 98, należy najpierw pobrać biblioteki systemu Windows, ze strony: http://mks.com.pl/

w dziale – pobierz (7 wartość licząc od dołu)

- Podczas instalacji system zapyta o użytkownika wprowadzamy dowolną nazwę
- Po instalacji bibliotek, należy zrestartować komputer.
   Jeśli czynności te nie przyniosą rezultatów, prosimy o kontakt z Działem Pomocy Technicznej pod numerem: (22) 509-38-88